## Creating A User ID in DNet

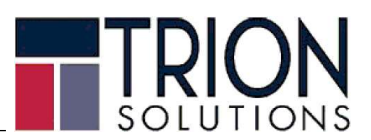

DNet is an integrated web portal from which any Employee can access, view and print their own payroll information and check stubs. Employees can access their information anytime and from anywhere; including from a cell phone.

New Users can create their own Login ID. They do not have to wait for an email or anyone to provide them their Login access. The following is information will assist the employee in creating their own Login to access their own information.

Log onto website with URL https://payroll.trionworks.com/Dnet/ or

https://payonline.trionworks.com/Dnet/ for Retail Merchandiser Employees

or through the Trion Website: <u>http://trionworks.com/client-employee-payroll-portal/</u>

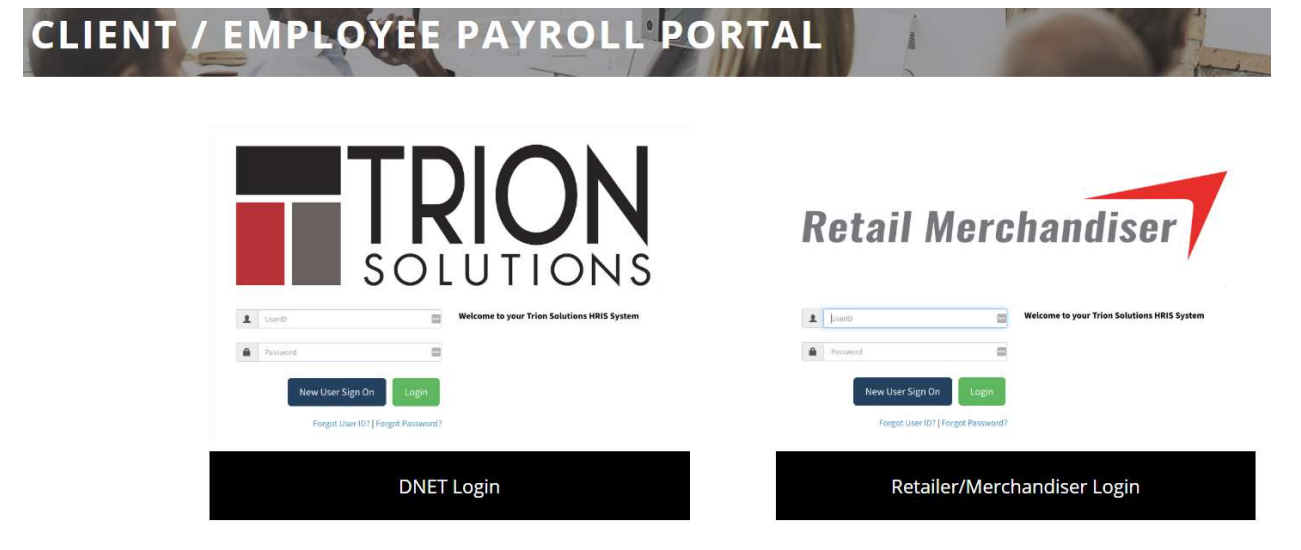

To get started, select the New User Sign On option. This will guide you in creating a new User ID.

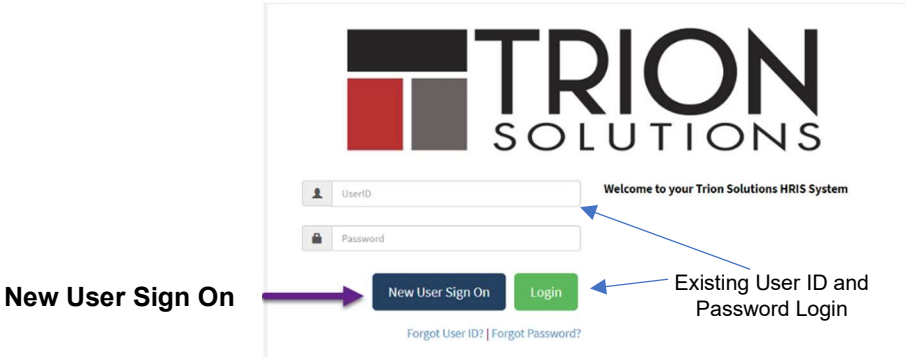

Note: If you already have a login and password, enter that information and select Login

> Select I am an existing employee I have and Employee ID number option

Your **Trion Employee ID** can be found on your check stub or obtained from your worksite employer.

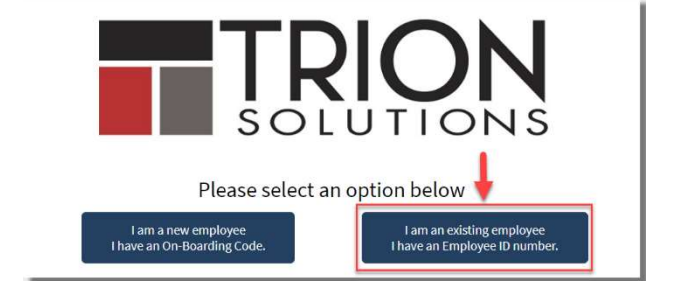

- > Enter the information requested in each field then select Verify
  - ✓ Employee ID
  - **Birth Date**
  - SSN ✓

The information entered will identify you as the employee to which access will be given.

Note: Email is not required to verify an account.

> After information is verified, you will be prompted to create a User ID and Password as well as enter an email address.

Note: Please follow rules outlined to create a strong password for your account.

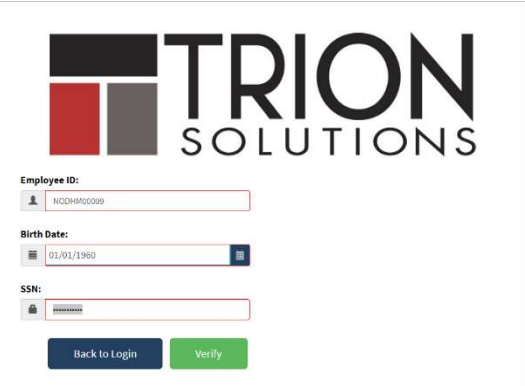

| TheBestEE                                                                                 | Create New User Credentials                                                                                                    |
|-------------------------------------------------------------------------------------------|----------------------------------------------------------------------------------------------------|
| User ID may only contain letters and numbers<br>✓ Length ✓ Uppercase ✓ Lowercase ✓ Number | Enter your desired User ID and Password.<br>* User ID cannot contain your SSN<br>* Password cannot match User ID<br>Password must be batween 8-15 characters for |
|                                                                                           | Password must contain at least 1 Uppercase let     Password must contain at least 1 Lowercase let                                                                |
|                                                                                           |                                                                                                    |
| Strong                                                                                    | Password must contain at least 1 Number                                                                                                    |
| Strong<br>Re-Enter Password                                                               | Password must contain at least 1 Number                                                                                                    |
| Strong<br>Re-Enter Password                                                               | * Password must contain at least 1 Number                                                                                                    |

The email address is optional but strongly recommended.

For Companies. For Employees. Trion Works. Revised 03/04/2020 Page 2 of 3 For assistance: email Trion at customerservice@trionworks.com or call 248-498-8517 (8am - 5pm EST)

> After you select **Save** you will be able to log into DNet with your new User ID and Password.

Note: User ID and Passwords are case sensitive.

Select Login after entering in the new User ID and Password

|                                           | SOLUTIONS                                      |
|-------------------------------------------|------------------------------------------------|
| 6                                         |                                                |
| Success: User account successionly create | ed, you may now login to your employee portai. |
|                                           |                                                |
| JSmith25                                  | Welcome to your Trion Solutions HRIS System    |
| L JSmith25                                | Welcome to your Trion Solutions HRIS System    |
| JSmith25                                  | Welcome to your Trion Solutions HRIS System    |
| JSmith25                                  | Welcome to your Trion Solutions HRIS System    |

After logging in with your new User ID and password, you will be prompted to designate Security Questions and Answers.

**Note:** The Security Questions will assist you in resetting a forgotten password.

| Control of the two states of the two states of two states of two states of two stwo states of two states of two stwo states of two states |              | Forgot User ID?   Forgot Password?                                                                                                    |
|----------------------------------------------------------------------------------------------------|--------------|----------------------------------------------------------------------------------------------------|
| Select Security Questions         Wour profile is missing security questions in the case you have forgotten your password.         Please select from the questions below and submit your answers.         Question #1:         Answer 1:         Question #2:         Question #2:         Question #3:         Select Question #2:         Question #3:         Select Question #2:                                                                                                    |              | <b>TRION</b><br>SOLUTIONS                                                                                                    |
| Your profile is missing security questions in the case you have forgotten your password.         Plass select from the questions below and submit your answers.         Question #1:         Question #2:         Select Question #2:         Question #3:         Select Question #3:         Select Question #3:                                                                                                    |              | Select Security Questions                                                                                                    |
| Question #1:         Select Question #1:         •           Answer 1:                                                                                                    |              | Your profile is missing security questions in the case you have forgotten your password.<br>Please select from the questions below and submit your answers. |
| Answer 1:                                                                                                    | Question #1: | Select Question #1:                                                                                                    |
| Question #2:         Select Question #2:         •           Answer 2:                                                                                                    | Answer 1:    |                                                                                                    |
| Answer 2: Question #3: Select Question #3: Answer b                                                                                                    | Question =2: | Select Question #2: *                                                                                                    |
| Question #3: Select Question #3: •                                                                                                    | Answer 2:    |                                                                                                    |
| Question #3: Select Question #3:                                                                                                    |              |                                                                                                    |
| Answer 3:                                                                                                    | Question #3: | Select Question #3: 🔹                                                                                                    |
| a numero an                                                                                                    | Answer 3:    |                                                                                                    |

Welcome to DNet.....

|                       | =           |                          |              |               |           | III Recently Visit               |
|-----------------------|-------------|--------------------------|--------------|---------------|-----------|----------------------------------|
|                       |             |                          |              |               |           |                                  |
| 2<br>1 <b>6</b><br>15 | LAST 10 PAY | CHECKS                   |              |               |           | TO DO/NOTIFICATIONS              |
|                       |             | 05/04/                   | 2018 #000000 | 01000995 View |           | No Pending ToDo Items            |
|                       |             | Check Date               | Check #      | Gross Wages   | Net Wages | her enang root terre             |
|                       | <b>(0)</b>  | 05/04/18                 | 1000995      | \$709.56      | \$398.45  |                                  |
|                       | 0           | 04/20/18                 | 1000985      | \$752.97      | \$452.58  |                                  |
| ŝ                     | <b>(D)</b>  | 03/23/18                 | 1000983      | \$644.31      | \$510.99  |                                  |
| ٢                     | 0           | 03/16/18                 | 1000971      | \$810.00      | \$633.45  |                                  |
|                       |             |                          |              |               |           |                                  |
|                       | UNREAD NEV  | WS                       |              |               |           | PTO REQUESTS                     |
|                       | UNREAD NEV  | WS                       | ante         |               |           | PTO REQUESTS Date Amount Code S  |
|                       | UNREAD NEV  | ws<br>nt News/Announceme | ents         |               |           | PTO REQUESTS Date Annount Code S |
|                       | UNREAD NEV  | ws<br>nt News/Announceme | ents         |               |           | PTO REQUESTS Date Annount Code S |
|                       | UNREAD NEV  | ws<br>nt News/Announceme | ents         |               |           | PTO REQUESTS Date Amount Code S  |
|                       | UNREAD NEV  | ws<br>nt News/Announceme | ents         |               |           | PTO REQUESTS Date Amount Code S  |
|                       | UNREAD NEW  | ws<br>nt News/Announceme | ents         |               |           | PTO REQUESTS Date Amount Code S  |